# 1. การลงทะเบียนผู้ใช้งาน

# เพื่อใช้ตรวจสอบและยืนยันตัวบุคคล Pin code

กองทุนฯ ได้ปรับเปลี่ยนจากการรับรหัส OTP เพื่อใช้ในการยืนยันตัวตน ในส่วนของสถานศึกษา โดยปรับเปลี่ยนเป็น Pin Code เพื่ออำนวยความสะดวกรวดเร็วให้กับผู้ใช้งานระบบ e-Studentloan และมีความปลอดภัยในการดำเนินการทางธุรกรรม ทางอิเล็กทรอนิกส์ ซึ่งจะเริ่มใช้งานตั้งแต่วันที่ 1 เมษายน 2562 เป็นต้นไป

รหัสผู้ใช้งานของสถานศึกษาที่ยังไม่ได้ลงทะเบียนเพื่อยืนยัน Pin Code เพื่อใช้ในการยืนยันตัวบุคคล จะต้องทำการยืนยัน Pin Code ก่อนเข้าใช้งานระบบ e-Studentloan โดยมีขั้นตอนที่จะต้องยืนยัน Pin code ดังนี้

- 1. โปรดระบุ รหัสผู้ใช้งาน และ รหัสผ่าน ในหน้าจอการ Login เข้าสู่ระบบ e-Studentloan สำหรับสถานศึกษา
- 2. กดปุ่ม "เข้าสู่ระบบ" เพื่อเข้าใช้งาน

| e-Studentlo.                          | <b>AN</b> สำหรับสถานศึกษา                |
|---------------------------------------|------------------------------------------|
| Login                                 | 1. ระบุ รหัสผู้ใช้ระบบ และ ระบุ รหัสผ่าน |
| รหัสผู้ไข้ระบบ*่ A009999<br>รหัสผ่าน* |                                          |
| 2. กดปุ่ม เข้าสู่ระบบ ย <b>กเล็ก</b>  |                                          |

ภาพที่ 1-1 หน้าจอเข้าสู่ระบบ e-Studentloan สำหรับสถานศึกษา

เมื่อเข้าสู่ระบบแล้ว จะเข้ามาสู่หน้าจอการลงทะเบียนผู้ใช้งาน เพื่อใช้ตรวจสอบและยืนยันตัวบุคคล ซึ่งต้องระบุข้อมูลส่วนบุคคล ดังนี้

3. โปรดระบุ เลขที่ประจำตัวประชาชน / วันเดือนปีเกิด / ตำแหน่ง / เบอร์โทรมือถือ / อีเมล์

| ลงทะเบียนผู้ใช้งาน (เพื่อใช้ตรวจสอบและยื่นยันดัวบุคคล PI                                                                                                    | N Code)                                                                               |
|----------------------------------------------------------------------------------------------------|---------------------------------------------------------------------------------------|
| ป้อ-สกุล * พดสอบ ระบบงาน<br>เลขที่ประจำดัวประชาชน * 9-9999-99999-09-9<br>วันเดือนปีเกิด * 01/09/2525 รูปแบบ (ddmmyyyy(thai))<br>ตำแหน่ง * พดสอบ<br>เบอร์โทรมีอล็อ * 09-9999-9999<br>อีเมลั * test@gmail.com<br>PIN Code | 3. ระบุ เลขที่ประจำตัวประชาชน / วันเดือนปีเกิด /<br>ตำแหน่ง / เบอร์โทรมีอถือ / อีเมล์ |
| บันทึกข้อมุล ล้างข้อมุล จบการทำงาน<br>ภาพที่ 1-2 หน้าจอการลงทะเบียนผู้ใช้งาน เพื่อใช้ตรวจสอบและยื                                                                                                    | นยันตัวบุคคล Pin code                                                                 |
| Σ                                                                                                    | 4                                                                                     |

- 4. ระบุ Pin code โดยการกดปุ่ม 🚟 จะให้สร้าง Pin code 6 หลัก ตามภาพที่ 1-4
- 5. ระบุ ยืนยัน Pin code โดยการกดปุ่ม \*\*\*\* จะให้สร้าง Pin code 6 หลัก ตามภาพที่ 1-4

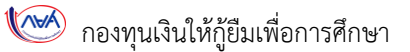

| ลงทะเบียนผู้ใช้งาน (เพื่อใช้ตรวจสอบและยืนยันด้วบุคคล PIN Code) |                                                 |  |
|----------------------------------------------------------------|-------------------------------------------------|--|
| ชื่อ-สกุล *                                                    | ทดสอบ ระบบงาน                                   |  |
| เลขที่ประจำด้วประชาชน *                                        | 9-9999-99999-09-9                               |  |
| วันเดือนปีเกิด *                                               | 01/09/2525 <mark>ຽງໄແນນ (ddmmyyyy(thai))</mark> |  |
| ตำแหน่ง *                                                      | พดสอบ                                           |  |
| เบอร์โทรมือถือ *                                               | 09-9999-9999 4. กดปุ่ม Pin code เพื่อสร้างรหัส  |  |
| อีเมล์ *                                                       | test@gmail.com                                  |  |
| PIN Code                                                       | •••••                                           |  |
| ยืนยัน PIN Code                                                | •••••• 5. กดปุ่ม ยีนยัน Pin code เพื่อสร้างรหัส |  |
|                                                                |                                                 |  |
|                                                                | บันทึกข้อมูล ล้างข้อมูล จบการทำงาน              |  |

ภาพที่ 1-3 หน้าจอการลงทะเบียนผู้ใช้งาน เพื่อใช้ตรวจสอบและยืนยันตัวบุคคล Pin code

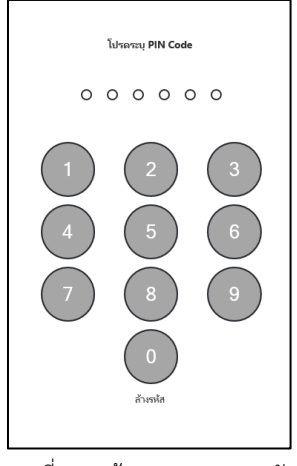

ภาพที่ 1-4 สร้าง Pin code 6 หลัก

เมื่อทำการระบุข้อมูลหน้าจอลงทะเบียนผู้ใช้งานเรียบร้อย ให้ทำการกดปุ่ม บันทึกข้อมูลเพื่อทำการบันทึกข้อมูล

| ลงทะเบียนผู้ใช้งาน (เพื่อใช้ตรวจสอบและยืนยันด้วบุคคล PIN Code) |                                       |                                                                |
|----------------------------------------------------------------|---------------------------------------|----------------------------------------------------------------|
|                                                                | ชื่อ-สกุล *                           | ทดสอบ ระบบงาน                                                  |
| เลขท                                                           | ประจำดัวประชาชน *<br>วันเดือนปีเกิด * | 9-9999-99999-09-9<br>01/09/2525 <b>ູງປແມນ (ddmmyyyy(thai))</b> |
|                                                                | ตำแหน่ง *                             | หดสอบ                                                          |
|                                                                | เบอร์โทรมีอถือ *<br>อีเนอ์ *          | 09-9999-9999<br>test⊘rmail.com                                 |
|                                                                | PIN Code                              | •••••• ****                                                    |
|                                                                | ยืนยัน PIN Code                       | ●●●●●●● <del>**</del>                                          |
| 6. กดปุ่                                                       | ุ่ม บันทึกข้อมูล                      | บันทึกข้อมูล ล้างข้อมูล จบการทำงาน                             |

ภาพที่ 1-5 หน้าจอการลงทะเบียนผู้ใช้งาน เพื่อใช้ตรวจสอบและยืนยันตัวบุคคล Pin code

| Message from webpage | × |
|----------------------|---|
| บันทึกสมบูรณ์        |   |
| ОК                   | ] |

ผลการลงทะเบียนผู้ใช้งานยืนยันตัวบุคคล

# 2. แก้ไขข้อมูลผู้ใช้งาน

### และต้องการเปลี่ยนแปลง Pin code ใหม่

การแก้ไขข้อมูลผู้งาน จะต้องมีการเข้าสู่ระบบ e-Studentloan (สำหรับสถานศึกษา) แล้วทำการเลือกเมนูดังต่อไปนี้

#### ข้อมูลผู้ใช้งาน > แก้ไขข้อมูล > ข้อมูลผู้ใช้งาน และการยืนยันตัวบุคคล (Pin code)

|                      | e-Stadentioan<br>กองทุนเวินให้กู้สิมเพื่อการสึกษา                                                                                                    |  |
|----------------------|----------------------------------------------------------------------------------------------------|--|
| û 1. คัดเลือกผู้กู้* | ะ 🛈 2. สัญญาะ 🛈 3. องทะเมียน 🕆 นิ 4. ขอยกเล็กเอกสารทเล้งจากส่งขนาดาร นิ e-Audit 🤋 นิ กองทุน กรอ. ะ ที่ ข่อมูลรู้ไข่งาน 🖞 นได้ยนหาสัสผ่าน นิ ออกจากขายแบบ |  |
|                      | B urluriana (FIN Code)                                                                                                    |  |
|                      |                                                                                                    |  |
|                      |                                                                                                    |  |
|                      |                                                                                                    |  |
|                      |                                                                                                    |  |
|                      |                                                                                                    |  |

ภาพที่ 2-1 หน้าจอเมนูการเข้าใช้งานของผู้ปฏิบัติงานของสถานศึกษา

หน้าจอจะแสดงข้อมูลที่ผู้ใช้งานได้ลงทะเบียนไว้เพื่อตรวจสอบความถูกต้อง และจะสามารถเปลี่ยนแปลงแก้ไขข้อมูล ผู้ใช้งาน / เปลี่ยนแปลงรหัส Pin code

#### <u>กรณีเปลี่ยนแปลงข้อมูลผู้ใช้งาน เช่น วันเดือนปีเกิด / ตำแหน่ง / เบอร์โทรมีอถือ / อีเมล</u>

ผู้ใช้งานสถานศึกษาสามาถเปลี่ยนแปลงแก้ไขข้อมูลที่ต้องการ แล้วทำการกดปุ่มบันทึกข้อมูล

- 1. แก้ไขเปลี่ยนแปลงข้อมูลผู้ใช้งานที่ต้องการ
- 2. กดปุ่ม บันทึกข้อมูล

| แก้                                                                       | ใขข้อมูลผู้ใช้งาน (เพื่อใช้ตรวจสอบและยืนยันดัวบุคคล PIN Code)                                                                              |
|---------------------------------------------------------------------------|----------------------------------------------------------------------------------------------------|
| ชื่อ-สกุล *                                                               | ทดสอบ ระบบงาน รหัสผู้ใช้งาน : T000002                                                                                                    |
| เลขที่ประจำตัวประชาชน *                                                   | 1-9999-99999-99-9                                                                                                    |
| วันเดือนปีเกิด *                                                          | 23/09/2525 รูปแบบ (ddmmyyyy(thai))                                                                                                    |
| ตำแหน่ง *                                                                 | ทดสอบ1                                                                                                    |
| เบอร์โทรมือถือ *                                                          | 09-9999-9999                                                                                                    |
| อีเมล์ *                                                                  | test2@gmail.com                                                                                                    |
| เปลี่ยนรางัส PIN Code<br>รางัส PIN Code ใหม่<br>ยืนยันรางัส PIN Code ใหม่ | <ul> <li>         โช้ราหัส PIN Code เดิม      </li> <li>         เปลี่ยนเราหัส PIN Code ใหม่      </li> <li>         #****     </li> </ul> |
| 2. กดปุ่ม บันทึกข้อมูล                                                    | บันทึกข้อมูล ล้างข้อมูล จบการทำงาน                                                                                                    |

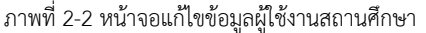

#### <u>กรณีเปลี่ยนแปลงรหัส Pin code ใหม่</u>

- 1. เลือกเปลี่ยนรหัส Pin code ใหม่
- 2. ระบุรหัส Pin code ใหม่ และยืนยัน Pin code ใหม่
- 3. กดปุ่ม บันทึกข้อมูล

| L                                                                                 | เกไขข้อมูลผู้ใช้งาน (เพื่อใช้ตรวจสอบและยืนยันด้วบุคคล PIN Code)                                                                                            |
|-----------------------------------------------------------------------------------|----------------------------------------------------------------------------------------------------|
| ชื่อ-สกุล<br>เลขที่ประจำดัวประชาชน<br>วันเดือนปีเกิด<br>ดำแหน่ง<br>เบอร์โทรมือถือ | <ul> <li>* เกลสอบ ระบบงาน</li> <li>* 1-9999-99999-99-9</li> <li>* 23/09/2525 รูปแบบ (ddmmyyyy(thai))</li> <li>* เกลสอบ</li> <li>* 109-9999-9999</li> </ul> |
| อีเมล่                                                                            | * test@gmail.com 1. เลือกความประสงค์เปลี่ยนรหัส Pin code                                                                                                   |
| เปลี่ยนรหัส PIN Code                                                              | <ul> <li>ใช้รหัส PIN Code เดิม</li> <li>๏ เปลี่ยนรหัส PIN Code โหม่</li> </ul>                                                                             |
| รหัส PIN Code ใหม                                                                 | •••••• 2. ระบุรหัส Pin code ใหม่ และยืนยัน Pin code ใหม่                                                                                                   |
| ยืนยันรหัส PIN Code ใหม                                                           | •••••                                                                                                    |
| 3. กดปุ่ม บันทึกข้อมู                                                             | า<br>บันทึกข้อมูล ล้างข้อมูล จบการทำงาน                                                                                                    |

ภาพที่ 2-3 หน้าจอแก้ไขข้อมูลผู้ใช้งาน เพื่อใช้ตรวจสอบและยืนยันตัวบุคคล Pin code

ระบบจะให้ยืนยันรหัส Pin code เดิม (6 หลัก) โดยการกดปุ่ม \*\*\*\*

- 4. ระบุ Pin code เดิม เพื่อยืนยันการเปลี่ยนแปลงข้อมูล
- 5. กดปุ่ม ยืนยันข้อมูล

|                        | กรุณายืนยันรหัส PIN Code เพื่อเป | เลี้ยนแปลงข้อมูล      |
|------------------------|----------------------------------|-----------------------|
|                        | าหัส PIN Code เดิม               | 4. ระบุ Pin code เดิม |
| 5. กดปุ่ม ยีนยันข้อมูล | 7 ยืนบันข้อมูล ข้อนกลับ          | ลีมรหัส PIN Code      |

ภาพที่ 2-4 หน้าจอยืนยันรหัส Pin code เดิม เพื่อเปลี่ยนแปลงข้อมูล

| Message from webpage $	imes$ |
|------------------------------|
| บันทึกสมบูรณ์                |
| ОК                           |
|                              |

ผลการแก้ไขข้อมูลผู้ใช้งาน

### 3. ลีมรหัส Pin code (ขอรีเซ็ตผ่านอีเมล)

กรณีที่ผู้ใช้งานสถานศึกษา ลืมรหัส Pin code จะต้องมีการเข้าสู่ระบบ e-Studentloan (สำหรับสถานศึกษา) จะ สามารถขอรีเซ็ตรหัส Pin code ผ่านอีเมล สามารถทำตามขั้นตอนดังต่อไปนี้

#### ข้อมูลผู้ใช้งาน > ลืมรหัสผ่าน Pin code > รีเซ็ตรหัสผ่าน Pin code (ทางอีเมล)

| C-Studentioon<br>normu3ul itraßaufeonsanon                                                                                          |
|----------------------------------------------------------------------------------------------------|
| 🖬 🐘 🧟 🦉 นี้ 2. สัญญา 🖥 3. ลงทะเบียน 🖤 🕼 4. สอบอานและรายงาน 🖗 ถ้ามยู่ใช้ในระบบงาน 🖞 ซัลมูลดูใช้อาน 🕅 เปลี่ยนรถัสต่าน 🖬 ออกจากระบบงาน |
| 📴 ແກ້ເຮຍ້ອມຄ<br>🖉 ລົນກາກັດທ່ານ Pin Code (ທານລົມເຄ)                                                                                  |
|                                                                                                    |
|                                                                                                    |
|                                                                                                    |
|                                                                                                    |
|                                                                                                    |

ภาพที่ 3-1 หน้าจอเมนูการเข้าใช้งานของผู้ปฏิบัติงานของสถานศึกษา

ระบบจะทำการแสดงอีเมลของผู้ใช้งาน เพื่อให้ตรวจสอบอีเมลล่าสุดที่บันทึกในระบบ ในการส่ง Pin code หากอีเมลถูกต้อง สามารถดำเนินการตามขั้นตอนต่อไป ดังนี้

1. กดปุ่ม ยืนยันการ Reset รหัส Pin code

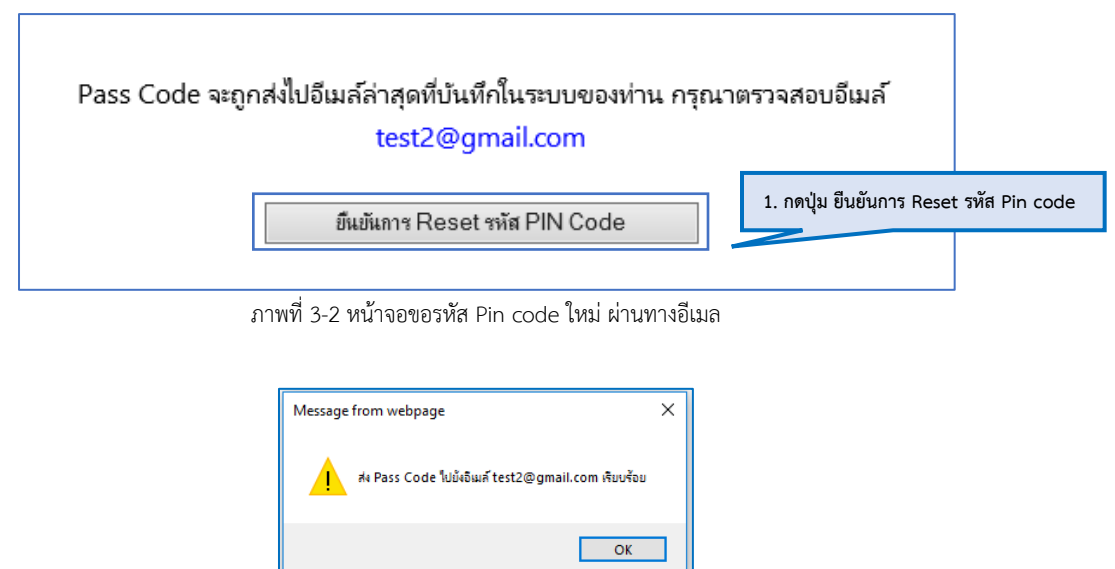

ผลการส่ง Pin code ไปยังอีเมลผู้ใช้งานสถานศึกษา

\*หมายเหตุ หากผู้ใช้งานสถานศึกษา ตรวจสอบอีเมลแล้วลืมรหัสผ่านอีเมล์ กรุณาติดต่อ Callcenter กองทุนให้กู้ยืมเพื่อการศึกษา ติดต่อ 0-2016-4888

5